# تاحاسم يف رشابملا لاصتالا نيوكت لاثم DNA

# تايوتحملا

<u>قمدق ملا</u> <u>قمدق ملا</u> <u>قمدت مل ا تابل طتملا</u> <u>تابل طتملا</u> <u>قمدت مملا تانوكملا</u> <u>نيوك ملا</u> <u>مسرلا</u> <u>مسرلا</u> <u>مسرلا</u> <u>مردا مم قرم تار</u>

# ةمدقملا

لصتت ثيح Cisco نم DNA تاحاسمب رشابملا لاصتالا نيوكت ةيفيك دنتسملا اذه فصي DNA تاحاسم لصوم وأ CMX ربع رورملا نود ةرشابم DNA تاحاسمب WLC

# ةيساسألا تابلطتملا

### تابلطتملا

:ةيلات ا عيضاومل اب ةفرعم كيدل نوكت نأب Cisco يصوت

- مكحتلا تادحو ىلإ (GUI) ةيموسرلا مدختسملا ةمجاو وأ (CLI) رماوألا رطس ةمجاو لوصو ميكلساللا
- Cisco نم (DNA) ةيمقرلا ةكبشلا ةينب زكرم تاحاسم •

### ةمدختسملا تانوكملا

ةيلاتلا ةيداملا تانوكملاو جماربلا تارادصإ ىلإ دنتسملا اذه يف ةدراولا تامولعملا دنتست

- 8.8.120.0 رادصإلاا ،(WLC) ةيكلساللاا LAN ةكبش يف مكحتايا ةدجو •
- 1.0.188 رادصإلا، DNA تاحاسم لصوم •

# نيوكتلا

ةكبشلل يطيطختلا مسرلا

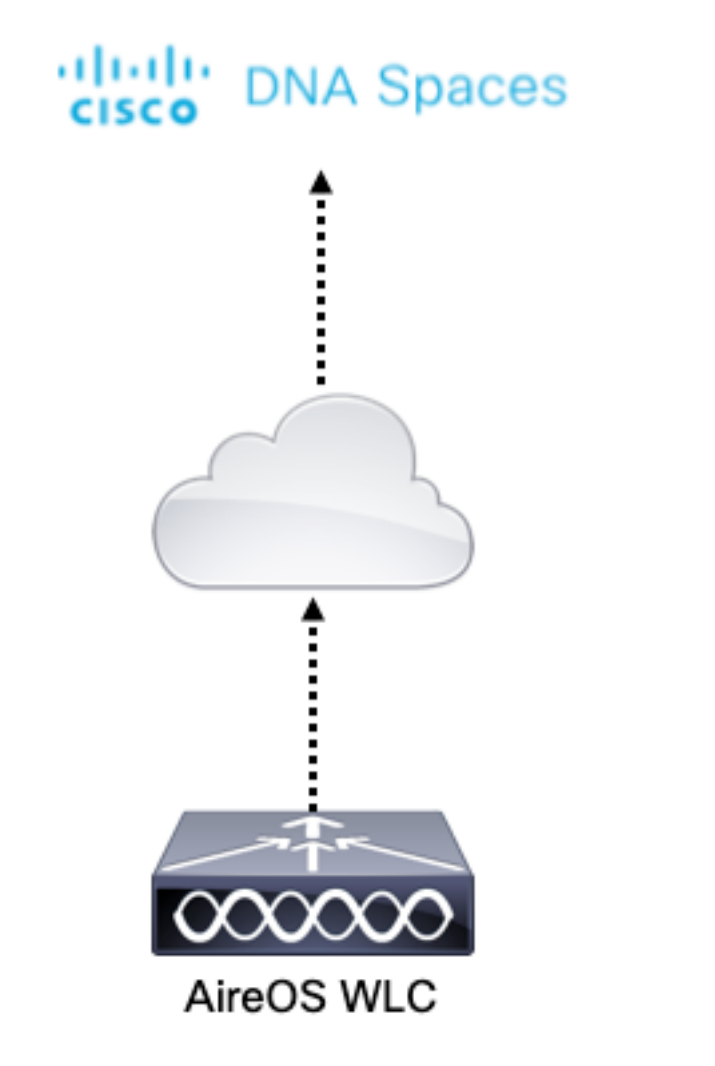

### تانيوكتلا

نم DNA تاحاسمب (WLC) ةيكلساللاا ةيلحملا ةكبشلا يف مكحتلا رصنع ليصوتل Cisco، لوصولا ىلع ةرداق (WLC) ةيكلساللاا ةيلحملا ةكبشلا يف مكحتلا رصنع نوكت نأ بجي التاجاس علا DNA تاحاسم قباحس ىل

ةيلحملا ةكبشلا يف مكحتلا رصنع ىلا DigiCert قدصملا عجرملا رذج ةداهش داريتسا (WLC) ةيكلساللا

مل رذج ةداەش مدختست (WLC) ةيكلسالللا ةيلحملا ةكبشلا يف مكحتلا رصنع تناك اذإ ر**ذعتي :https: SSL ةداەش ةلكشم** ءرملا ىريسف ،يمقر قدصم عجرم لبق نم اەعيقوت متي ي**لحم ردصم ةداەش** أطخ **ىلع لوصحلا**.

طابترالا ىلإ لقتنا 1. ةوطخلا <u>https://global-root-ca.chain-demos.digicert.com/info/index.html</u>، يأ cer. قحلم مادختساب فلملا ظفحاو صوصن ررحم يأ ىلإ رذجلا ةداهشلا ىوتحم خسنا مث CertCA.cer

يف مكحتلا رصنع ةطساوب هيلإ لوصولا بجي يذلا TFTP مداخ ىلإ cer. فلم خسنا 2. ةوطخلا مداخ يل cer، فلم خسنا 2. قوطخلا

ةيلحملا ةكبشلا يف مكحتلا رصنع (CLI) رماوأ رطس ةهجاو ىلإ لوخدلا لجس .3 ةوطخلا ةيلاتلا رماوألا لغشو (WLC) ةيكلساللا

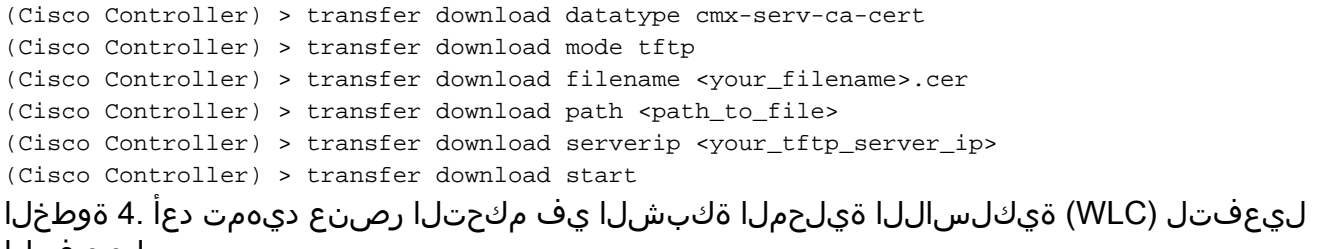

.تارييغتلا

داريتسإ بجيف ،يجراخ دادعإو طبار يف WLCs ىلع يوتحي ةكبشلا رشن ناك اذإ :**قظحالم** نم لك يلإ قداهشلا

ةكبشلا ةينب تاحاسم ىل[ (WLC) ةيكلساللا ةيلحملا ةكبشلا يف مكحتلا رصنع ةفاضا نم (DNA) قيمقرلاً Cisco

**ليغشتلاء عدب + < ةيكلساللا تاكبشلا < دادعإلا** ىلا لقتنا :1 ةوطخلا

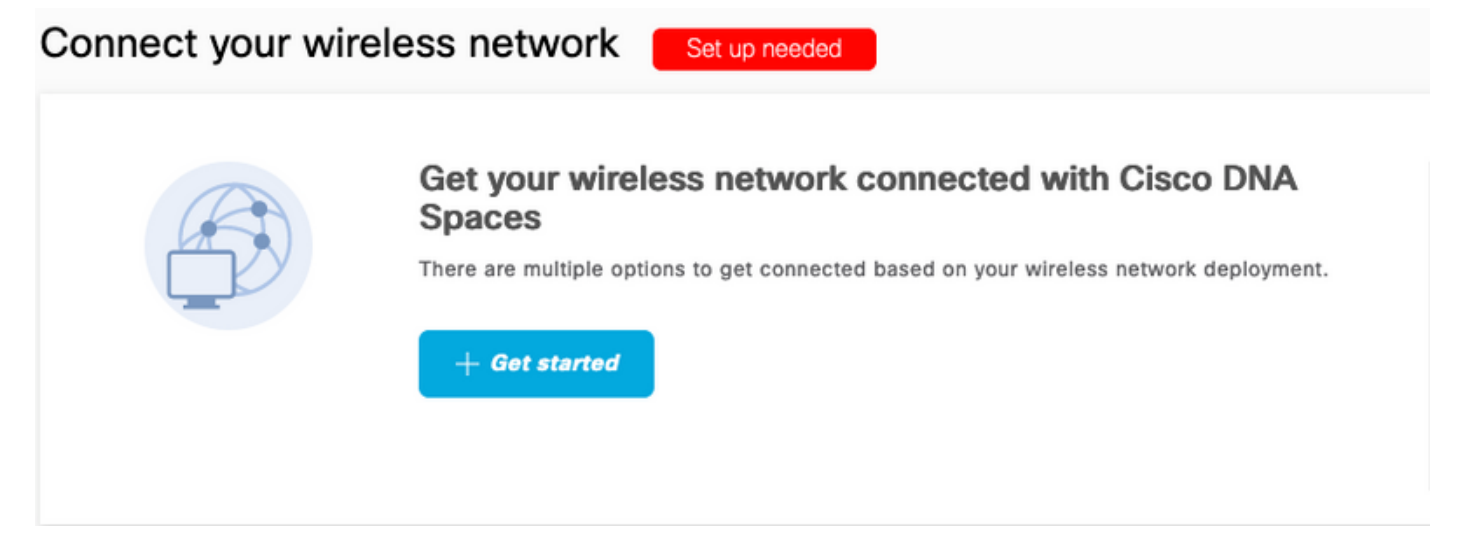

ددح .2 ةوطخلا Cisco AireOS/Catalyst.

### What type of wireless network do you have?

Cisco DNA Spaces works with most Cisco wireless networks including Cisco Meraki.

| Cisco AireOS/Catalyst                                                                                                    | Cisco Meraki                                                          |
|----------------------------------------------------------------------------------------------------|-----------------------------------------------------------------------|
| Choose this for Cisco Aironet Access Points with<br>Cisco Wireless LAN Controllers (WLC) or Cisco<br>Connected Mobile Experiences(CMX On-Prem). | Choose this for Cisco Meraki networks with Meraki<br>MR Access Points |
| Select                                                                                                    | Select                                                                |

Need help? Use this planning guide to decide the best suited option based on your network.

#### ةرشابم (WLC) ةيكلساللا ةيلحملا ةكبشلا يف مكحتلا رصنع ليصوت رتخاً .3 ةوطخلا

How do you want to connect to Cisco DNA Spaces?

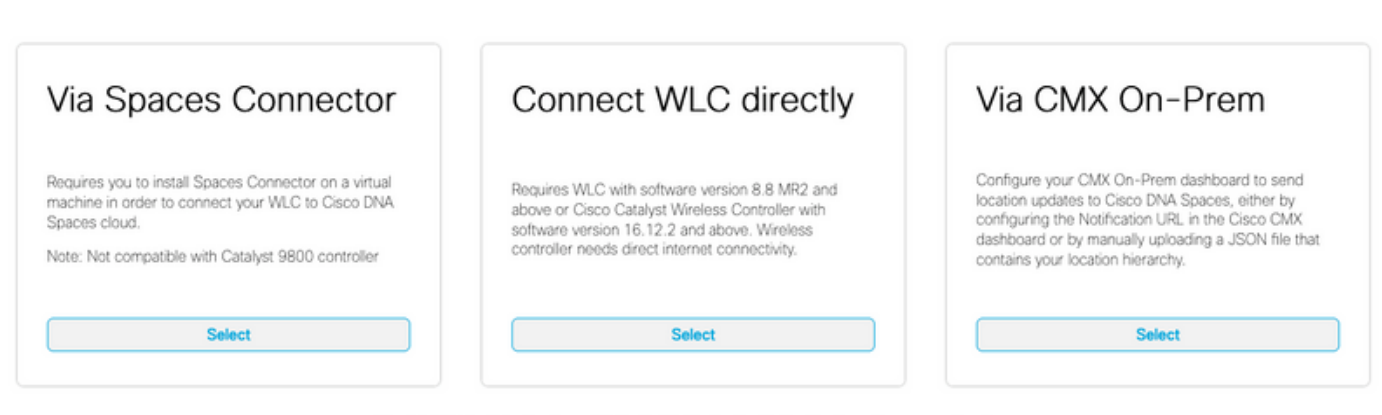

Need help? Use this planning guide to decide the best suited option based on your network

### **دادعإلا صيصخت** ىلع رقنا .4 ةوطخلا

#### Prerequisites for WLC Direct Connect

| 1 You must have WLC version 8.3 & above and eWLC 16.10 & above releases |                                       |  |
|-------------------------------------------------------------------------|---------------------------------------|--|
| 2                                                                       | You must Install WLC Root Certificate |  |
|                                                                         |                                       |  |
| Customize Setup                                                         |                                       |  |
|                                                                         |                                       |  |

< Back

زيمملا زمرلاو ةباحسلا تامدخل URL ىلع لوصحلل **زيمملا زمرلا ضرع** قوف رقنا .5 ةوطخلا WLC ل ةباحسلا تامدخ مداخ فرعمل

| eOS WLC            | C Direct Connector is an easy way to get your wireless network connected to Cisco DNA Spaces. No need to                                                               | upgrade Wireless LAN Controllers or reconfigure your wireless network. |
|--------------------|----------------------------------------------------------------------------------------------------|------------------------------------------------------------------------|
| ) In               | stall Root Certificate                                                                                                    | Need Help?                                                             |
| You                | u can install the certificate from WLC CLI<br>ew root certificate C                                                                                                    | Access the below links to view detailed<br>help.                       |
| ) C                | onfigure Token in WLC                                                                                                    | View Configuration Steps                                               |
| Cor                | onfigure the token in WLC to establish the connection.                                                                                                    |                                                                        |
|                    | No Controllors added View Token                                                                                                    | System Requirements                                                    |
|                    | No Controllers added                                                                                                    | Frequently Asked Questions                                             |
| ) <b>In</b><br>one | nport Controllers into Location Hierarchy<br>ice the controllers are connected, you can import them into location hierarchy<br>No Controllers added Import Controllers |                                                                        |

ةيلحملا ةكبشلا يف مكحتلا رصنع (CLI) رماوأ رطس ةهجاو ىلإ لوخدلا لجس .6 ةوطخلا ةيلاتلا رماوألا لغشو (WLC) ةيكلساللا

(Cisco Controller) > config cloud-services cmx disable (Cisco Controller) > config cloud-services server url https:// (Cisco Controller) > config cloud-services server id\_token (Cisco Controller) > config network dns serverip (Cisco Controller) > config cloud-services cmx enable

ةينب زكرم تاحاسم ىلإ (WLC) ةيكلساللاا ةيلحملا ةكبشلا يف مكحتلا رصنع داريتسا نم (DNA) قيمقرلاا ةكبشلا Cisco

يف مكحتلا تادجو ىلع رقنا مث ،**ةيكلساللا تاكبشلا < دادعإلا** ىلإ لقتنا .1 ةوطخلا داريتسالا

### Connect your wireless network

| Install Root Certificate                         |                                  |            |
|--------------------------------------------------|----------------------------------|------------|
| You can install the certificate from WLC CLI     |                                  |            |
| view root certificate (5)                        |                                  |            |
| Configure Token in WLC                           |                                  |            |
| Configure the token in WLC to establish the conr | ection.                          |            |
|                                                  |                                  |            |
| 1 Total controller                               |                                  | View Token |
|                                                  | \$7                              |            |
|                                                  |                                  |            |
| Import Controllers into L                        | ocation Hierarchy                |            |
| Once the controllers are connected, you can imp  | ort them into location hierarchy |            |
| Grice the controllers are connected, you can imp | set them into location merarchy  |            |
|                                                  |                                  |            |

هذه تناك اذإ **.يلاتلا** قوف رقناو هيف مكحتلا تادحو داريتسإ ديرت يذلا عقوملا رتخأ .2 ةوطخلا يأ ،يضارتفالا عقوملا ىرت دقف ،مكحت ةدحو داريتساب اهيف موقت يتلا ىلوألا ةرملا يه نم DNA تاغارف باسح مسا

 Import Controllers
 ×

 Where do you want to import this Controller
 Choose a location that you want to import this controller.

 Import Controllers
 Import Controllers

 Import Controllers
 Import Controllers

 Import Controllers
 Import Controllers

 Import Controllers
 Import Controllers

 Import Controllers
 Import Controllers

 Import Controllers
 Import Controllers

 Import Controllers
 Import Controllers

 Import Controllers
 Import Controllers

 Import Controllers
 Import Controllers

 Import Controllers
 Import Controllers

 Import Controllers
 Import Controllers

 Import Controllers
 Import Controllers

 Import Controllers
 Import Controllers

 Import Controllers
 Import Controllers

 Import Controllers
 Import Controllers

 Import Controllers
 Import Controllers

 Import Controllers
 Import Controllers

 Import Controllers
 Import Controllers

 Import Controllers
 Import Controllers

 Import Controllers
 Import Controllers

 Import Controllers
 Import Controllers<

ةوطخلاا المي المالية المالية المالية المالية المالية المالية المالية المالية المالية المالية المالية المالية ال (WLC) لكان المالية المالية المالية المالية المالية المالية المالية المالية المالية المالية المالية المالية الم

#### Select the Controller(s) that you want to import

NOTE: The Controller(s) will be added as a new WLC under "AndresSilva"

|              | Q     |
|--------------|-------|
| 10.10.30.240 | 2 Aps |

**.ءاەناٍ** قوف رقناو عقاوملا ددح .4 ةوطخلا

عيمجتب ايئاقلت Cisco نم (DNA) ةيمقرلاا ةكبشلاا ةينب تاجاسم موقتس :**قظحالم** ديرت تنك اذإ .تاكبشلا ءاشنإو اهئامسأ ةئداب ىلإ ادانتسا (APs) لوصولاا طاقن لمعلاا عقومل اقبط عقوملاا نكي مل اذإ .تاكبشلا ددح ،عيمجتلا سفن ىلع ظافحلا ال ،ةعمجم لوصولا طاقن نكت مل اذإ .**لكلا ديدحت** رايخلا ديدحت ءاغلإب مق ،كب صاخلا .

#### Import Controllers

Locations

Following are auto discovered locations, select the locations which you wish to add.

No Networks are available

### Cisco نم (DNA) ةيمقرلاا ةكبشلا ةينب تاحاسم ىلع عقوملل يلكيهلا لسلستلا ميظنت

نم 4 ةوطخلا يف عقاوم يأ ةفاضإ متت مل اذإ وأ ابولطم ديدجلا عقوملل يمرهلا جردتلا ناك اذإ **يل (WLC) قيكلساللا ةيلحملا ةكبشلا يف مكحتلا رصنع داريتسا** مسق Cisco DNA Spaces، ايودي مەنيوكت كنكمي.

ةدحو ربع سواملا كيرحتب مق مث ،**عقوملل يلكيەلا لسلستلا** ىلا لقتنا .1 ةوطخلا قطانم وأ عقاوم ميظنتب تاعومجملا موقت .ةعومجم ءاشناو ةدوجوملا ةيكلساللا مكحتلا عيمجتلا عاوناً نم رخآ عون يأ وأ ةيراجتلا ةمالعلا وأ يفارغجلا عقوملا ىلا ادانتسا ةددعتم لامعالل اقفو.

×

| 6 Home               | =Q. Search Locations                           | 9 I. * P. 1                   |
|----------------------|------------------------------------------------|-------------------------------|
| O Location Hierarchy | AndresSilva                                    |                               |
| Monitoring & Support | <ul> <li>         I0.10.30.240     </li> </ul> |                               |
| 🚯 Users              | Compus                                         | Rename 10.10.30.2             |
| Setup                | Building                                       | 1 Creste Group                |
|                      | · Looby                                        | Add Network  Add/Edit Metwork |
|                      | ⊙ 🍕 Office1                                    | Oelese Location               |
|                      |                                                | Location Info                 |

عقوم وأ ةكبش ديدحت متي **.ةكبش ةفاضاٍ** ددحو ةعومجملاا ىلع سواملاا كيرحتب مق .2 ةوطخلا لخاد لوصولا طاقن عيمج اهنأ ىلع Cisco نم (DNA) ةيمقرلاا ةكبشلا ةينب تاحاسم يف عقومك ةجمدم يدام ىنبم.

| • Horne                    | EQ. Search Locations           | 9 <u>*</u> * Pi *                    |
|----------------------------|--------------------------------|--------------------------------------|
| Control Location Hierarchy | AndresSilva                    | 00000 8                              |
| Monitoring & Support       | ⊙ 🔯 10.10.30.240               | 1 2 0 0 0                            |
| 🚯 Users                    | 💿 🛛 🖻 Campus                   |                                      |
| Setup                      | <ul> <li>Ø Building</li> </ul> | Rename Campus     Creato Group       |
|                            |                                | Edit Group<br>Add Network            |
|                            |                                | Add/Edit Metadata<br>Delete Location |
|                            |                                | Location Info                        |

تاباسح ءاشنإ متي ثيح عقوملل يمرهلا لسلستلا يف ةدقع مهأ يه هذه :**قظحالم** انه نم لامعألا يؤرو عقاوملا تاليلحت.

نم ةعومجم يه ةقطنملاا **.ةقطنم ةفاضا**ٍ ددحو ةكبشلا ىلع سواملا كيرحتب مق .3 ةوطخلا يف ةدوجوملا ماسقألا ىلع ءانب اهفيرعت نكمي .عقوم/ىنبم نم مسق لخاد لوصولا طاقن .ةسسؤم وأ يدام ىنبم

| Home                 | =Q. Search Locations                                                                                                    | 9 <u>L</u> 3 Pi 1 |
|----------------------|----------------------------------------------------------------------------------------------------|-------------------|
| O Location Hierarchy | AndraeSilva                                                                                                    |                   |
| Monitoring & Support | <ul> <li>         III.10.30.240     </li> </ul>                                                                                                    |                   |
| 🚯 Users              | O Campus     O     O | 1 8 0 0           |
| ③ Setup ~            | 💿 🔮 Building                                                                                                    |                   |
|                      |                                                                                                    | Rename Building   |
|                      |                                                                                                    | Add/Edit Metadata |
|                      |                                                                                                    | Delete Location   |

ةفاضإ قوف رقناو ،ةقطنملل لوصولا طاقن ددحو **ةقطنملا مسا** نيوكتب مق .4 ةوطخلا :

| Add Zone                                      | Q                 | × |
|-----------------------------------------------|-------------------|---|
| Lobby                                         |                   |   |
| Select Access Points<br>Network Access Points | 10.01-00-5-10)    |   |
| I4-MX-Lobby-1 (00<br>□ 14-MX-Office1-1 (f     | 4:db:e6:34:4d:00) |   |
|                                               |                   |   |
| Add                                           |                   |   |

.ةجاحلا بسح تارم 4 و 3 تاوطخلا ررك

## ةحصلا نم ققحتلا

رمألا ليغشتب مق ،Cisco DNA و WLC تاحاسم نيب لاصتالا ةلاح ديكأتل show cloud رمألا ليغشتب مق ،show cloud و services cmx summary

(Cisco Controller) > show cloud-services cmx summary

CMX Service

| Server              | . https://andressilva.dnaspaces.io |
|---------------------|------------------------------------|
| IP Address          | 52.20.144.155                      |
| Connectivity        | https: UP                          |
| Service Status      | Active                             |
| Last Request Status | HTTP/1.1 200 OK                    |
|                     |                                    |

Heartbeat Status ..... OK Payload Compression type ..... gzip

# اهحالصإو ءاطخألا فاشكتسا

نيوكتلا اذهل امحالصإو ءاطخألا فاشكتسال ةددحم تامولعم أَيلاح رفوتت ال.

ةمجرتاا مذه لوح

تمجرت Cisco تايان تايانق تال نم قعومجم مادختساب دنتسمل اذه Cisco تمجرت ملاعل العامي عيمج يف نيم دختسمل لمعد يوتحم ميدقت لقيرشبل و امك ققيقد نوكت نل قيل قمجرت لضفاً نأ قظعالم يجرُي .قصاخل امهتغلب Cisco ياخت .فرتحم مجرتم اممدقي يتل القيفارت عال قمجرت اعم ل احل اوه يل إ أم اد عوجرل اب يصوُتو تامجرت الاذة ققد نع اهتي لوئسم Systems الما يا إ أم الا عنه يل الان الانتيام الال الانتيال الانت الما